## New Change Order Process

## Remove a line item

> Search for the Purchase Order for which you removing a line item

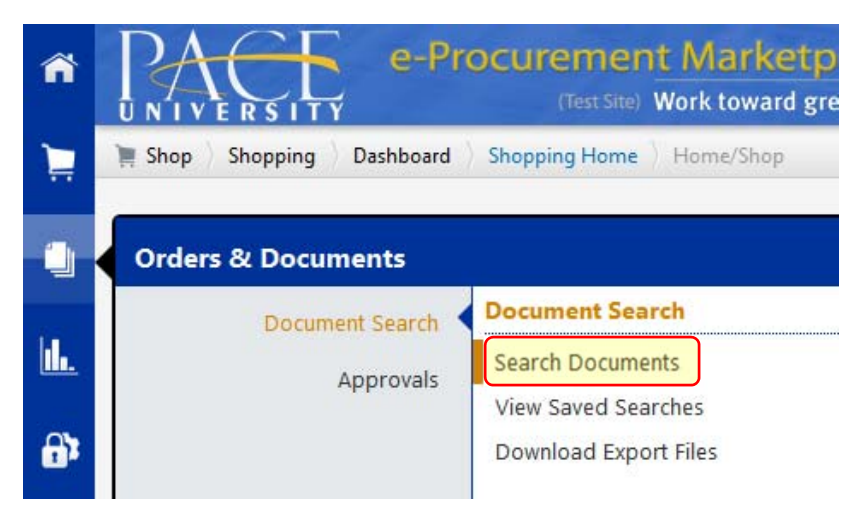

Enter the PO number in the search box > click Go

| Search | Purchase Orders 🝷                 |
|--------|-----------------------------------|
|        | Go                                |
| Pur    | chase Order Identification        |
| Pu     | urchase Order Number(s P0128718 × |

> Click the **PO Number** in the search results

| PO N         | Supplier                           |  |
|--------------|------------------------------------|--|
| 🗸 P0128718 🖻 | Chartwells Dining Service New York |  |

Click the Purchase Order Tab

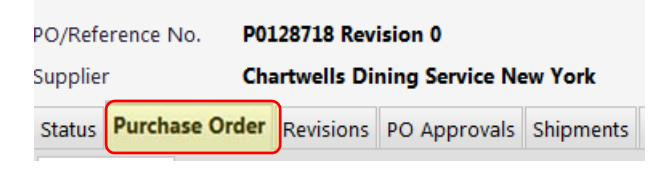

Scroll down to the Line Item Details sections > click the Product Description of the line item you're removing

|                              | Hide line details   | For sel      | ected line items                | Cancel Selected PO Lines |           |
|------------------------------|---------------------|--------------|---------------------------------|--------------------------|-----------|
|                              | Product Description | n Unit Price | Quantity                        | Ext. Price               |           |
| Click product<br>lescription | 1 √1 📄 more info    | 1.00         | 1 EA<br>1135130 view<br>no note | 1.00 USD                 | ed        |
|                              | 2 2 more info       | 25.00        | 1 EA<br>1135130 view<br>no note | 25.00 USD                | ed        |
|                              |                     | [otal        |                                 |                          | 26.00 USD |

## > Change the Estimated Price to 0 in the non-catalog form

| Non-Catalog Form        | Available Actions: Save   Go Close                                            |   |
|-------------------------|-------------------------------------------------------------------------------|---|
| Form History            |                                                                               |   |
|                         |                                                                               | ? |
|                         | Supplier Info                                                                 | ? |
| Choose Supplier:        | Chartwells Dining Service New York more info                                  |   |
| Fulfillment Address     | Business 1: (preferred)<br>303 Crossroads Park Drive<br>Westbury, NY 11797 US |   |
| Supplier (Vendor) Phone | +1 (516) 364-2300                                                             |   |
|                         | General Info                                                                  | ? |
| Non-Configurable Fields |                                                                               |   |
| Request Type            | Non-Catalog Form                                                              |   |
| Item Name/No.           | 2                                                                             |   |
| Item Description        | 2<br>253 characters remaining expand   clear                                  |   |
| Quantity                | 1                                                                             |   |
| Packaging (UOM)         | EA - Each 🔹                                                                   |   |
| Estimated Price         | 0                                                                             |   |

## > Select Save in the Available Actions drop down > Click Go

| Non-Catalog Form Available Actio | s: Save | ) •[ | Go | Close |
|----------------------------------|---------|------|----|-------|
|----------------------------------|---------|------|----|-------|

Click **close** to return to the Purchase Order

| Non-Catalog Form | Available Actions: | Save | • | Go | Close | - |
|------------------|--------------------|------|---|----|-------|---|
|                  |                    |      |   |    |       |   |

-

✓ Note the line item in the Purchase Order is zeroed out.

|   | Prod        | uct Description | Size / Packaging                                          | Unit Price       | Quantity                                | Ext. Price |          |      |
|---|-------------|-----------------|-----------------------------------------------------------|------------------|-----------------------------------------|------------|----------|------|
| 1 | <b>√1</b> 🗎 | more info       | EA                                                        | 1.00             | 1 EA                                    | 1.00 USD   |          | edit |
|   |             |                 | Requisition Num                                           | nber             | 1135130 view   print                    |            |          |      |
|   |             |                 | External Note                                             |                  |                                         |            |          |      |
|   |             |                 | Attachments for                                           | supplier         |                                         |            |          |      |
|   |             |                 |                                                           |                  |                                         |            |          |      |
|   |             |                 | add attachment                                            | t                |                                         |            |          |      |
|   |             |                 | add attachmen                                             | t                |                                         |            |          |      |
| 2 | √2 📄        | more info       | add attachment                                            | 0.00             | 1 EA                                    | 0.00 USD   |          | edit |
| 2 | √2 ⊨        | more info       | EA<br>Requisition Num                                     | 0.00             | 1 EA<br>1135130 view   print            | 0.00 USD   | <i>—</i> | edit |
| 2 | √2 []       | more info       | EA<br>Requisition Num<br>External Note                    | 0.00             | 1 EA<br>1135130 view   print<br>no note | 0.00 USD   |          | edit |
| 2 | √2          | more info       | EA<br>Requisition Num<br>External Note<br>Attachments for | nber<br>supplier | 1 EA<br>1135130 view   print<br>no note | 0.00 USD   |          | edit |

Check the Select Box of the line item you're removing > choose Cancel Selected PO Lines from the drop down > click Go.

| Line I   | tem Details  |               |                |                                   |                                                  |                                           |         | ?    |
|----------|--------------|---------------|----------------|-----------------------------------|--------------------------------------------------|-------------------------------------------|---------|------|
| Hide lir | ne details   |               | or selected li | ne items                          | Cancel Selecte                                   | d PO Lines                                |         | Go   |
|          | Produc       | t Description | Unit Price     | Qua                               | Cancel Selecte                                   | d PO Lines                                |         |      |
| 1        | √1È          | more info     | 1.00<br>er     | <b>1 EA</b><br>1135130<br>no note | Add To Active<br>Add to Draft C<br>Add to PO Rev | Cart<br>Cart or Pendin <u>o</u><br>vision | g PR/PO | edit |
| 2        | <b>√</b> 2 ≧ | more info     | 0.00           | <b>1 EA</b><br>1135130<br>no note | ) view   print                                   | 0.00 USD                                  |         | edit |

Specify a reason for canceling the PO line > Click Yes

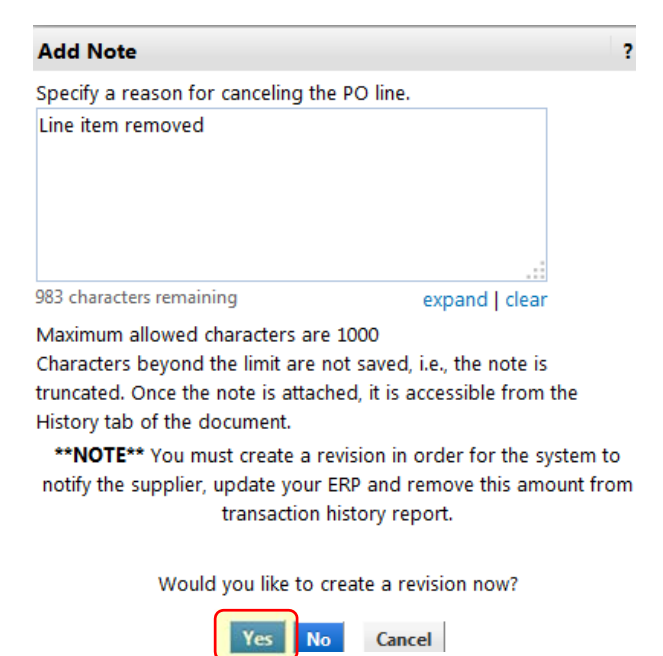

> Enter a comment as to why the Purchase Oder was revised > click **Save**.

\*NOTE\* If you want the supplier to receive the modified PO, leave the Distribute PO box checked. Uncheck the box if you do not want the supplier to receive the modified PO.

| ting a revision <u>will not</u> automatically save changes.<br>in the po document prior to performing this action. |
|----------------------------------------------------------------------------------------------------|
| P0128718                                                                                                    |
| Line item removed.                                                                                                 |
| expand   clear                                                                                                    |
|                                                                                                    |

✓ You're PO is routed into the workflow for Purchasing's approval > Click Close

|                      |  |  |  | <br>Close |
|----------------------|--|--|--|-----------|
| Route PO to workflow |  |  |  | ?         |
|                      |  |  |  |           |

P0128718 is placed in workflow and the revision document will be created during distribution